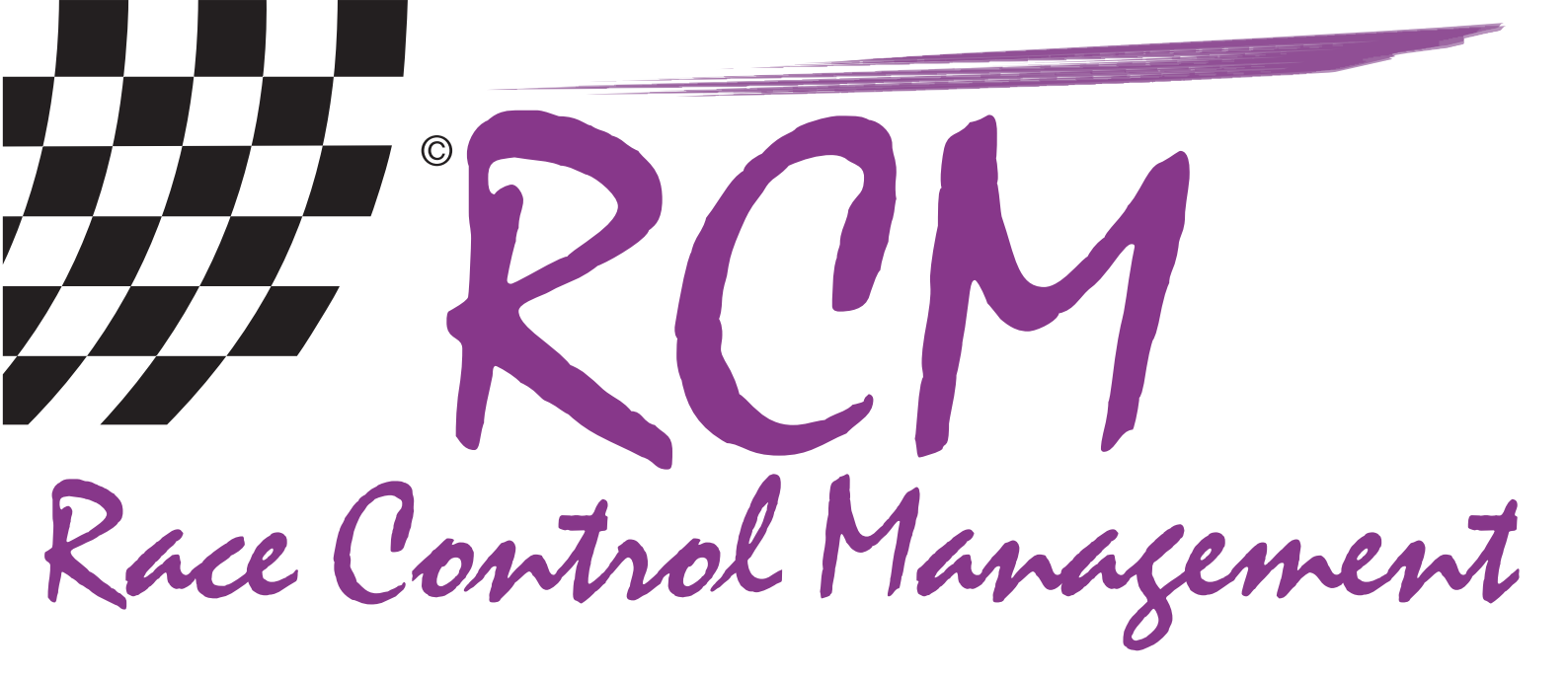

# Instructions MyRCM

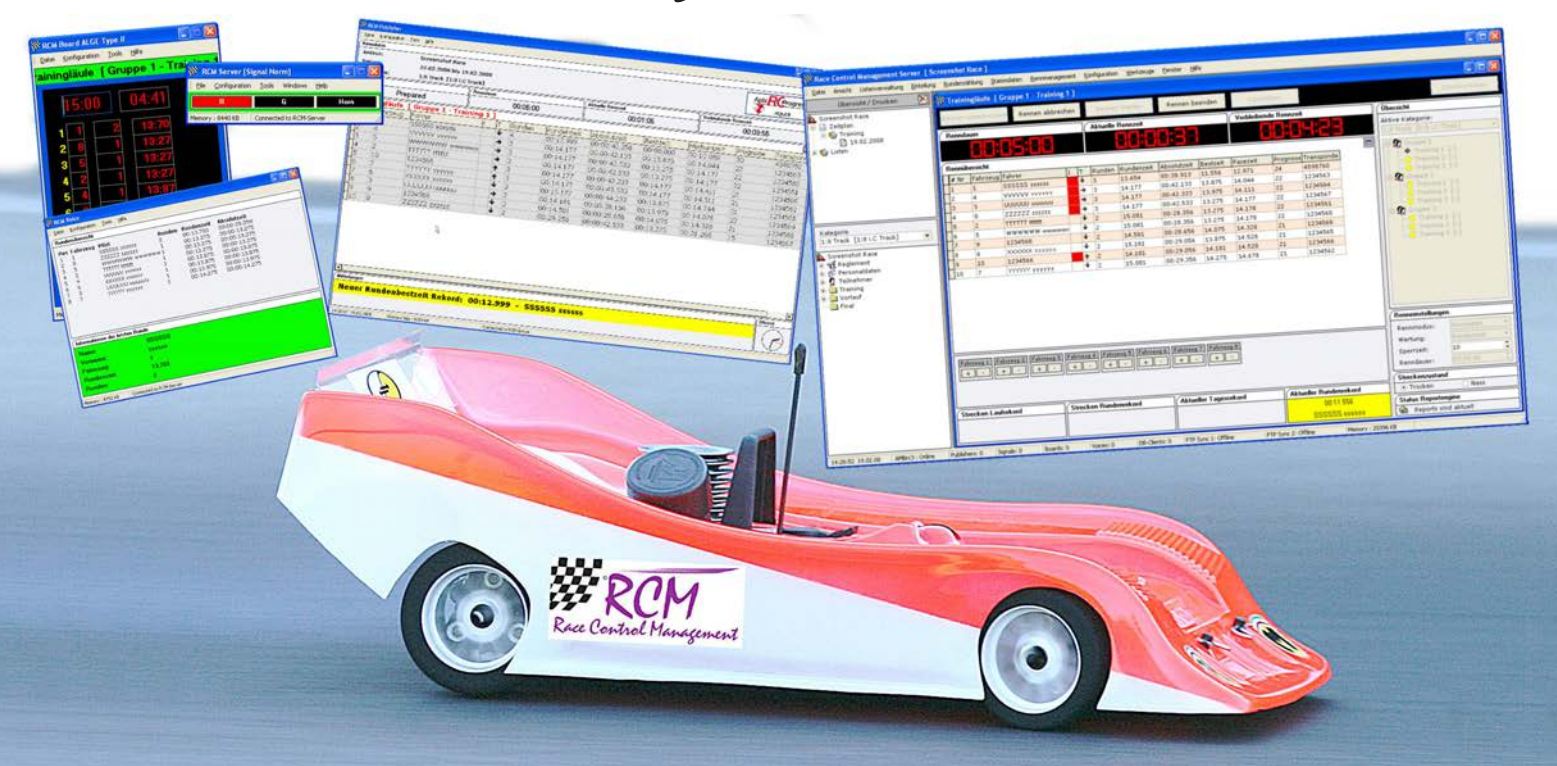

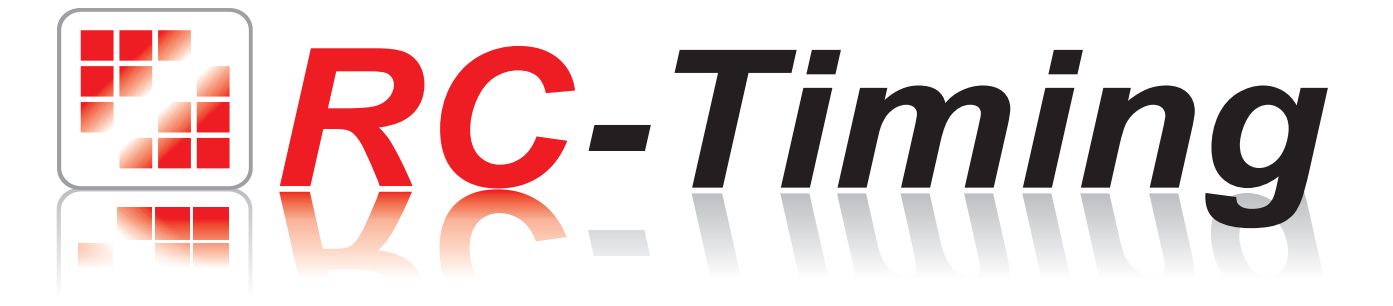

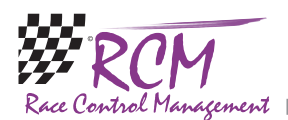

## Instructions MyRCM

#### Content

| 1 | Intro       | duction                 |    |
|---|-------------|-------------------------|----|
| 2 | Prepa       | arations                |    |
|   | 2.1         | Basics of the Operation |    |
| 3 | Onlir       | ne Events               |    |
|   | 3.1         | Online Streaming        | 4  |
|   | 3.2         | Online Reports          | 5  |
| 4 | Upco        | oming Events            | 6  |
|   | <b>4</b> .1 | Raceregistration        | 6  |
| 5 | Archi       | ive Events              | 7  |
| 6 | Host        |                         | 7  |
| 7 | Race        | registration            |    |
| 8 | Signe       | d-up MyRCM-User         | 10 |
|   | 8.1         | Sign up                 | 11 |
|   | 8.2         | Log in                  | 12 |
|   | 8.3         | Administration          | 12 |
| 9 | Schlu       | ıssbemerkungen          | 13 |

The software and the manual are protected by the copyright law. The use is limited to the licence contract and it's determination. It is not allowed to copy or use the software without permission of RC-Timing, Switzerland. All rights reserved. It is not allowed to reproduce or to use the software, this document or parts of it for other purposes without a written permission of RC-Timing. Copyright 2005 - 2014 RC-Timing Oberhasli, Switzerland

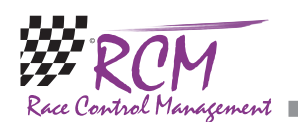

## 1 Introduction

The website www.myrcm.ch of Aebit RC Progress offers interesting services for every rc-car enthusiast. You will find here a extensive result-database. The results of much races, which are run with RCM Server - the ultamte timekeeping software for rc-car-races - worldwide, are accessible for the public. The very high numbers of access to MyRCM show, that this service is very popular with the drivers. Further on you can fill in your entry for a race on MyRCM. This service is used by many clubs using RCM Server for time keeping.

Besides of all this www.myrcm.ch offers a special service at several races: Online Streaming. This means, that you see the same screen in internet, you see normally on a monitor in the pit or drivers area on a race. This allows to keep anybody worldwide informed about the racing on the track.

#### 2 Preparations

Just enter the URL http://www.myrcm.ch in you internet browser and you reach the welcome screen of MyRCM. To use this service there is no registration and/or login necessary. You can select the language by clicking on the appropriate flag in the upper left corner.

#### 2.1 Basics of the Operation

In the upper right corner you can enter a search word. Please note, that the search is limited to the item where you just are.

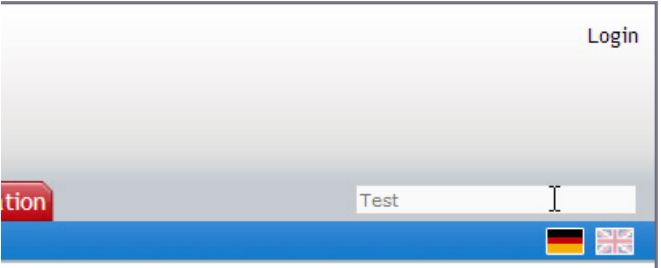

Results 1 - 15 from 682

Is a table is divided into more than one pages, you can scroll through the pages by clicking on the "Back", "Next" or on one of the page numbers below of the table. By clicking in the headline of a column of the table, the table will be sorted by this column. Clicking again will reverse the sorting order. The sorting order (ascending or descending) is indicated by a small arrow in the Headline of a column.

| On  | line Events    | Upcoming Events Arcl | nive Events |    |
|-----|----------------|----------------------|-------------|----|
| You | are here: Arch | ive Events           |             | 20 |
| #   | ^ Host         |                      | ^ Block     | ^  |
| 1   | 1.PTS Tái      | porník               | RCAMK       | C  |
| 2   | 1.PTS Tái      | oorník               | RCAMK       | C  |
| 3   | AMC Hild       | esheim               | EFRA        | E  |
| 4   | AMC Hild       | esheim               | EFRA        | E  |

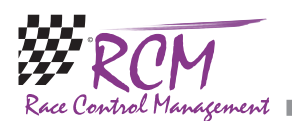

## 3 Online Events

With this tab you see all events just running. You see a table, where you can select the online reports and/or the online streaming (depending whether the club is offering it or not).

|                       |                                                                                                    | • 🖸 🖬             |                                                                                                    | Sponsors                                                                                                    | Log in   S                        | ign up   He        |
|-----------------------|----------------------------------------------------------------------------------------------------|-------------------|----------------------------------------------------------------------------------------------------|----------------------------------------------------------------------------------------------------|-----------------------------------|--------------------|
|                       | and the season                                                                                                    | The               |                                                                                                    | ABC-rc-SI                                                                                                    | Enter search word                 | -                  |
| Dr                    | Timing                                                                                                    | and the left of   | No. of Concession, Name                                                                                                    | 2                                                                                                    | ACCEPTING P                       | ayPal              |
|                       | PER CONTRACTOR OF STREET, STREET, STRE | And Personnel and | Charter of the second second sec | the second second second second second second second second second second second second second second second se | The second second second          | · ilant            |
| and the second second | Contraction of the second                                                                                                    | and the second    |                                                                                                    | and a company of the second and                                                                                 |                                   |                    |
| ONLINE                | EVENTS UPCOMING EVENTS AR                                                                                                    | RCHIVE EVENTS H   | OST RACEREGISTRATION SEARCH                                                                                                    | a complete a superior                                                                                           |                                   |                    |
| ONLINE                | EVENTS UPCOMING EVENTS AR                                                                                                    | RCHIVE EVENTS H   | OST RACEREGISTRATION SEARCH                                                                                                    | 1                                                                                                    | Results 1                         | - 1 from 1         |
| ONLINE                | EVENTS UPCOMING EVENTS AR                                                                                                    | RCHIVE EVENTS H   | OST RACEREGISTRATION SEARCH                                                                                                    |                                                                                                    | Results 1<br>Online Reports Strea | - 1 from 1<br>ming |
| ONLINE                | EVENTS UPCOMING EVENTS AR                                                                                                    | RCHIVE EVENTS H   | OST RACEREGISTRATION SEARCH                                                                                                    | • From • To<br>25.03.2014 26.03.20                                                                              | Results 1 Online Reports Strea    | - 1 from 1<br>ming |
| ONLINE<br>#<br>1 I    | EVENTS UPCOMING EVENTS AR<br>Most<br>Grenskog Modellbilklubb                                                                                                    | RCHIVE EVENTS H   | OST RACEREGISTRATION SEARCH<br>Event<br>Test race<br>1                                                                                                    | >> From<br>25.03.2014 26.03.20                                                                                  | Results 1<br>Online Reports Strea | - 1 from 1<br>ming |

Just click in the line of the wanted event on "Online Reports" or "Online Streaming". If you click on the name in the column "Host" a list of all already published events of this organiser will be displayed.

#### 3.1 Online Streaming

Here you see the the ranking of the heat just running on the event. The ranking is updated permanently and you can have a share in the racing.

| C MyRCM Online Serv   | lces              | - Windows                     | Internet Explore                                     | r                                        |                       |      |      |       |                     |                |           |                          |             |                        |
|-----------------------|-------------------|-------------------------------|------------------------------------------------------|------------------------------------------|-----------------------|------|------|-------|---------------------|----------------|-----------|--------------------------|-------------|------------------------|
| (3) + (1) http://v    | www.n             | nyrcm.ch/myr                  | rcm/main?dId[E]=1                                    | 144&pSr=1                                |                       |      |      |       |                     |                |           | ~ +9                     | X Live Sea  | arch 🖉 🗸 👻             |
| Datei Bearbeiten Ansk | tht f             | avoriten Ex                   | tras ?                                               |                                          |                       |      |      |       |                     |                |           |                          |             | 👧 •                    |
|                       | nine S            | ervices                       |                                                      |                                          |                       |      |      |       |                     |                |           | (a) · 6                  | 3 · 👘 · 🛛   | 🞲 Seite 💌 🕥 Extras 💌 🎽 |
|                       |                   | a<br>R                        | <mark>Ç-</mark> Tir                                  | ning                                     |                       |      |      |       |                     |                |           |                          | Anmelden    |                        |
|                       | Onli              | ne Anlässe                    | Kommene Anläss                                       | Archiv Anläss                            | Ver                   | anst | alte | r     | Rennanmeldung       |                |           | Suchbegriff ein          | geben       |                        |
|                       | Sie si            | ind hier: Online              | Anlässe                                              |                                          |                       |      |      |       |                     |                |           |                          |             |                        |
|                       | Anl<br>Dat<br>Kat | ass: II<br>um: 1<br>egorie: V | FMAR 1:10 scale<br>1.08.2008 - 16.<br>VC10 [IFMAR Wo | IC 200mm To<br>08.2008<br>orldchampion 1 | uringcar<br>:10 IC se | cale | ]/   | Final | s [ 1/8 Final - A   | 1              |           |                          |             |                        |
|                       |                   | Renr                          | nstatus<br>dle                                       | Re                                       | nndauer<br>0:20:00    |      |      |       | Aktuelle R<br>00:00 | ennzeit<br>:00 | Veri      | oleibende Re<br>00:20:00 | nnzeit      | b.                     |
|                       | #<br>Nr           | Fahrzeug                      | Fahrer                                               | Club                                     | Land                  | i    | т    | Run   | den Rundenzeit      | Absolutzeit    | Bestzeit  | Mediumzei                | it Prognose | ~~ ~                   |
|                       | 1                 | 1                             | Concialdi<br>Basile                                  |                                          | FR                    | x    | +    | o     | 00:00.000           | 00:00:00.000   | 00:00.000 | 00:00.000                | 0           |                        |
|                       | 2                 | 2                             | Walter Salemi                                        |                                          | IT                    | Х    | +    | 0     | 00:00.000           | 00:00:00.000   | 00:00.000 | 00:00.000                | 0           |                        |
|                       | 3                 | 3                             | Josue Artiles<br>Santana                             |                                          | ES                    | х    | +    | 0     | 00:00.000           | 00:00:00.000   | 00:00.000 | 000:00.000               | 0           |                        |
|                       | 4                 | 4                             | Mark Green                                           |                                          | GB                    | Х    | +    | 0     | 00:00.000           | 00:00:00.000   | 00:00.000 | 00:00.000                | 0           |                        |
|                       | 5                 | 5                             | Josh Cyrul                                           |                                          | USA                   | Х    | +    | 0     | 00:00.000           | 00:00:00.000   | 00:00.000 | 00:00.000                | 0           |                        |
|                       | 6                 | 6                             | Oscar Cabezas                                        |                                          | ARG                   | Х    | +    | 0     | 00:00.000           | 00:00:00.000   | 00:00.000 | 00:00.000                | 0           |                        |
|                       | 7                 | 7                             | Teemu<br>Saarinen                                    |                                          | FIN                   | х    | +    | 0     | 00:00.000           | 00:00:00.000   | 00:00.000 | 00:00.000                | 0           |                        |
|                       | 8                 | 8                             | Miguel Matias                                        |                                          | PT                    | х    | +    | 0     | 00:00.000           | 00:00:00.000   | 00:00.000 | 00:00:000                | 0           |                        |
|                       | 9                 | 9                             | Duina Niki                                           |                                          | IT                    | Х    | +    | 0     | 00:00.000           | 00:00:00.000   | 00:00.000 | 00:00.000                | 0           |                        |
|                       | 10                | 10                            | Arnaud<br>Chaussard                                  |                                          | FR                    | х    | +    | 0     | 00:00.000           | 00:00:00.000   | 00:00.000 | 00:00.000                | 0           |                        |
|                       | 4- Z              | urück                         |                                                      |                                          |                       |      |      |       |                     |                |           |                          |             |                        |
|                       |                   |                               |                                                      |                                          |                       |      |      |       |                     |                |           | Jinternet                |             | ₹ 100% ·               |

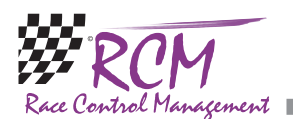

#### 3.2 Online Reports

A new window opens where all details of the event and of the organizer are shown.

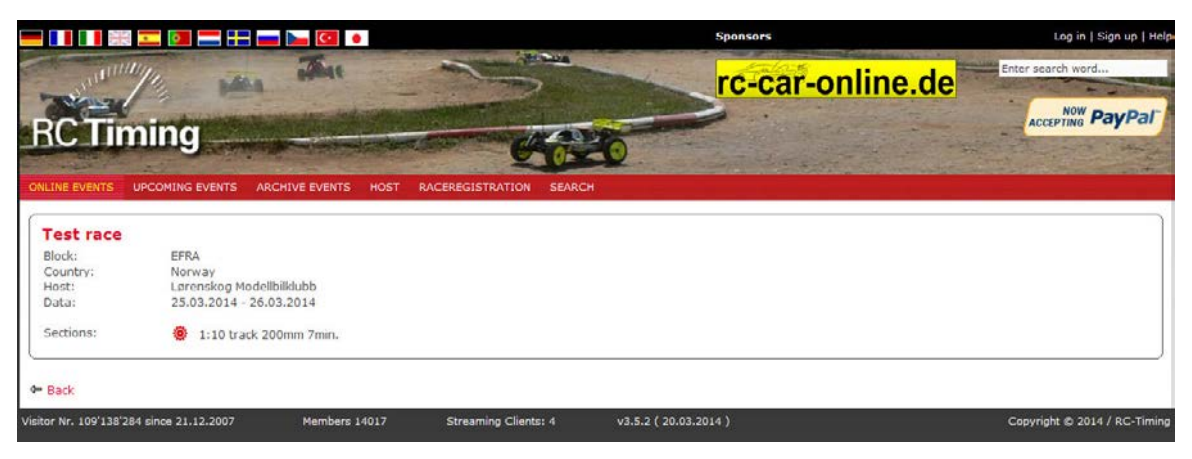

In the lower part of the window you find the sections which were run on the event. By clicking on a section you are interested in a new window is opened and you can select the information you want.

|   | IFMAR        | 1:10 scale       | IC 200mm T          | ouringcar               |                    |                   |                             |          |        | Po         | wered by A<br>Progress za |
|---|--------------|------------------|---------------------|-------------------------|--------------------|-------------------|-----------------------------|----------|--------|------------|---------------------------|
|   |              |                  |                     |                         |                    |                   |                             |          |        | LISI       | BOA                       |
|   | Race time:   | 10 Min. / Single | start: 0 Sec. / Sec | tion: IFMAR Worldchampi | on 1:10 IC scale [ | WC10] / Condition | : Dry / Start: 11.08.2008 1 | 15:14:46 |        |            |                           |
|   | Group 6 - Pr | ractice 2        | 0.000               |                         |                    |                   |                             |          |        |            |                           |
|   | Pos          | Nr               | Pilot<br>Nr         | Driver                  |                    | Rnd               | Absoluttime                 | Besttime |        | Mediumtime | Cor                       |
|   | 1            | 3                | 136                 | Monin Renaud            |                    | 31                | 10.18.294                   | 19.318   |        | 19.607     |                           |
| _ | 2            | 5                | 38                  | Guilherme Rodrigues     |                    | 30                | 10:03:014                   | 19.601   |        | 19.913     |                           |
| _ | 3            | 6                | 35                  | Gabriel Brito           |                    | 30                | 10:06:375                   | 19.539   |        | 20.023     |                           |
|   | 4            | 7                | 28                  | Gianni Giorgio          |                    | 30                | 10:11.332                   | 19.625   |        | 20.748     |                           |
|   | 5            | 2                | 150                 | David Lopez Garcia      |                    | 28                | 10:01 522                   | 19.540   |        | 19.823     |                           |
| - | 6            | 4                | 63                  | Stefan Mayrhofer        |                    | 25                | 10:03.375                   | 19.602   |        | 21.254     |                           |
|   | 7            | 1                | 137                 | Mikel Angulo            |                    | 25                | 10:20.025                   | 19.592   |        | 20.124     |                           |
|   | 8            | 8                | 62                  | Manuel Singer           |                    | 23                | 07:40:234                   | 19.363   |        | 19.672     |                           |
|   | 9            | 9                | 86                  | Mirko Morgenstern       |                    | 6                 | 01:59:468                   | 19.741   |        | 19.925     |                           |
|   | Lantime      |                  |                     |                         |                    |                   |                             |          |        |            |                           |
|   | Nr.          | Nr. 1            | Nr. 2               | Nr. 3                   | Nr. 4              | Nr. 5             | Nr. 6                       | Nr. 7    | Nr. 8  | Nr. 9      |                           |
|   | 0            | 00.000           | 00.000              | 00.000                  | 00.000             | 00.000            | 00.000                      | 00.000   | 00.000 | 00.000     |                           |
|   | 1            | 20.096           | 20.139              | 19.771                  | 20.698             | 19.927            | 20.376                      | 20.624   | 19.780 | 19.926     |                           |
|   | 2            | 21.025           | 19.899              | 19.790                  | 20.673             | 20.081            | 20.803                      | 19.764   | 20.092 | 19.839     |                           |
|   | 3            | 48.671           | 20.096              | 20.380                  | 33 242             | 19.709            | 21.097                      | 19.845   | 20.047 | 19.741     |                           |
|   | 4            | 21 524           | 19,900              | 19.640                  | 19.906             | 19.946            | 19.994                      | 19 905   | 19.531 | 19 879     |                           |
|   | 5            | 20.224           | 19 772              | 19.569                  | 20 210             | 20.009            | 20.022                      | 20.011   | 19.837 | 19 973     |                           |
|   | 6            | 21.914           | 19.940              | 19.954                  | 28.351             | 19.747            | 19.561                      | 19.764   | 19.661 | 20.110     |                           |
|   | 7            | 54.053           | 20 280              | 20.228                  | 20.374             | 20.460            | 19.983                      | 20.294   | 19.517 |            |                           |
|   | 8            | 19.772           | 19,723              | 20.408                  | 20.512             | 20.121            | 19.808                      | 20.350   | 20.081 |            |                           |
|   | 9            | 20.004           | 19.716              | 19.370                  | 33 446             | 19.932            | 19.794                      | 19.942   | 19 856 |            |                           |
|   | 10           | 21.998           | 20.651              | 19.732                  | 20.440             | 19.608            | 19.539                      | 19.707   | 19.823 |            |                           |
|   | 11           | 44.967           | 25.191              | 19.784                  | 20.446             | 19.674            | 19.797                      | 20.317   | 19.686 |            |                           |
|   | 12           | 19.777           | 21.872              | 19.985                  | 28.678             | 20.159            | 19.972                      | 19.825   | 19.777 |            |                           |
|   | 13           | 21.357           | 21.417              | 19.447                  | 19.685             | 20.427            | 20.703                      | 19.751   | 20.224 |            |                           |
|   | 14           | 19.649           | 41,313              | 19.709                  | 20.465             | 20.265            | 20.057                      | 20,124   | 19.363 |            |                           |
|   | 15           | 19 740           | 19.633              | 26.122                  | 20 029             | 20.037            | 25 578                      | 20 230   | 19.402 |            |                           |
|   | 16           | 19.763           | 19.823              | 19.712                  | 27.534             | 24.680            | 20.232                      | 26.151   | 25.511 |            |                           |
|   | 17           | 19.850           | 21.415              | 19.723                  | 19.602             | 20.008            | 20.373                      | 20.426   | 20.062 |            |                           |
|   | 18           | 20.040           | 20.942              | 19.693                  | 20.204             | 19.601            | 19 793                      | 20.258   | 19 695 |            |                           |
| Y | 19           | 45.787           | 20 221              | 19 662                  | 20 679             | 19.844            | 19.805                      | 19.901   | 19 600 |            |                           |
|   | 20           | 19 597           | 20.041              | 19.515                  | 1-03-504           | 20.095            | 19 727                      | 19 625   | 19.624 |            |                           |

In the left column is a menu. Please note, that this menu is written in the language the organizer uses for the printed reports on the race track. All menu items displayed in green are available. By clicking on a line in the menu, the result or list is displayed in the right part of the window. Of course you can only see results of heats already run.

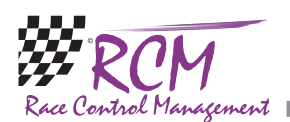

## 4 Upcoming Events

Here you see a list of all events beeing published on MyRCM in the near future.

|         | III 📰 📰 💷 🔚 📟 🕨                                            | <b>C</b>                    |                                                                                                | Sponsors                                                               |            |         | Log in   Sign up   Help   |
|---------|------------------------------------------------------------|-----------------------------|------------------------------------------------------------------------------------------------|------------------------------------------------------------------------|------------|---------|---------------------------|
| R       | C Timing                                                   | An                          | 640-00                                                                                         | MASTIERS<br>SRITS<br>Start der neuen Sais<br>Infos unter adrenalintage | on 2014    | Enter   | NOW PayPar                |
| ONLI    | NE EVENTS UPCOMING EVENTS ARCHIVE                          | E EVENTS H                  | DST RACEREGISTRATION SEARCH                                                                    |                                                                        |            |         |                           |
|         |                                                            |                             |                                                                                                |                                                                        |            |         | Results 1 - 15 from 440   |
| #       | ~ Host                                                     | - Block                     | ~ Event                                                                                        | ~ From                                                                 | ~ To       | - Count | Raceregistration          |
| 1       | RC Paradies Jestetten                                      | n/a                         | European Championship PRO10                                                                    | 27.03.2014                                                             | 30.03.2014 | 23      |                           |
| 2       | RCAČR                                                      | RCACR                       | Mistrovstvi CR Electric Track 2014                                                             | 28.03.2014                                                             | 30.03.2014 |         |                           |
| 3       | Fédération Monégasque de Modélisme                         | FMM                         | GP EFRA 2014                                                                                   | 28.03.2014                                                             | 30.03.2014 | 26      | Raceregistration          |
| 4       | "Спортивная ФАМС Санкт-Петербурга<br>"SFAMS St.Petersburg" | FAMS                        | Чемпионат России - Grand Prix Russia 2014                                                      | 28.03.2014                                                             | 30.03.2014 | 41      |                           |
| 5       | CDAS                                                       | AECAR                       | 1ª Prueba Campeonato de España G.E. 2014                                                       | 28.03.2014                                                             | 30.03.2014 |         |                           |
| 6       | NSWRCRCC                                                   | AARCMCC                     | Serpent Australia Tour 2014                                                                    | 28.03.2014                                                             | 30.03.2014 | 49      | Raceregistration          |
| 7       | MK.První Mini-Z Racer ČR                                   | EFRA                        | 8. KYOSHO International Mini-Z Masters 2014                                                    | 28.03.2014                                                             | 30.03.2014 | 106     | Raceregistration          |
| 8       | Mini Racing Ticino e Moesa                                 | SRCCA                       | Open GP "Swiss Trophee Motonica GT" Lostallo                                                   | 29.03.2014                                                             | 30.03.2014 | 4       | Raceregistration          |
| 9       | LESTR MODELS                                               | LESTR CUP                   | 8. LESTR CUP 13/14                                                                             | 29.03.2014                                                             | 29.03.2014 | 26      | Raceregistration          |
| 10      | MRC Real'80 Gr.                                            | NOMAC                       | 1e NK BC10 Real80                                                                              | 29.03.2014                                                             | 30.03.2014 | 8       | Raceregistration          |
| 11      | RCCM                                                       | FLAMRC                      | 4. Manche Championnat Lux hiver 2013/2014                                                      | 29.03.2014                                                             | 30.03.2014 | 13      | Raceregistration          |
| 12      | Kodal RC                                                   | NMF                         | Åpningen larvik rc                                                                             | 29.03.2014                                                             | 29.03.2014 | 10      | Raceregistration          |
| 13      | Mistelbacher Model Car Club                                | MINI-Z                      | 6h von Mistelbach                                                                              | 29.03.2014                                                             | 30.03.2014 | 0       |                           |
| 14      | Americana Zeca                                             | FEBARC                      | 1 Bras On Road 2014 Categoria 1:10 e 1:8                                                       | 29.03.2014                                                             | 30.03.2014 |         |                           |
| 15      | Sydvestjysk RC klub                                        | DMSU                        | DM1-JM1 Offroad 1:8 lordag                                                                     | 29.03.2014                                                             | 29.03.2014 | 39      |                           |
| Visitor | Nr. 109'138'533 since 21.12.2007                           | 1 2 3 4 5 (<br>Members 1401 | 7 8 9 10 11 12 13 14 15 16 17 18 19 20 21 22 23 24<br>7 Streaming Clients: 4 v3.5.2 ( 20.03.20 | 25 26 27 28 29 30 Next                                                 |            | Cop     | yright © 2014 / RC-Timing |

By clicking on the name in the column Event, you will be led to the start-up screen of the event. You will find the reports by clicking on a section. The structure is the same as for the Online Reports.

#### 4.1 Raceregistration

If there is a link in the column "Raceregistration" you can fill in the entry form for this race on MyRCM. Please see below "Raceregistration". If there is a number in the column "count" and you click on the number, a list of the entries is shown.

|      |          | ** 💶 🖬 💶 👬 💻          |                                   | Sponsors     |            | Log in   Sign i    | up   Help   |
|------|----------|-----------------------|-----------------------------------|--------------|------------|--------------------|-------------|
| R    |          | iming                 |                                   | 4            | -online.de | NOW Pay            | Pal         |
| ONLI | NE EVENT | s upcoming events arc | HIVE EVENTS HOST RACEREGISTRATION | SEARCH       |            |                    |             |
|      |          |                       |                                   |              |            | Results 1 - 15 fro | m 23        |
| #    | ~ Key    | ~ Section             | ~ Last Name                       | ~ First Name | ~ Country  | ~ Paid             | ~ I         |
| 1    | 204775   | PRO10                 | Hofer                             | Patrick      | CH         |                    | (77)        |
| 2    | 204399   | PRO10                 | Del Monego                        | Simon        | СН         |                    |             |
| 3    | 204308   | PRO10                 | Lorenz                            | Marc         | DE         |                    |             |
| 4    | 204282   | EG1/8                 | Messeri                           | Martin       | CH         |                    |             |
| 0    | 204280   | FCUD                  | STOFFELS                          | SVEN         | CX CX      |                    | ത           |
| 0    | 204130   | E01/6                 | Bosiger                           | Marc         | CH         |                    | (GB)<br>[5] |
| -    | 203898   | 601/8                 | scheidegger                       | steran       | CH OF      |                    | 630         |
| 8    | 201609   | PROTO                 | Vier                              | Maximilian   | DE         |                    |             |
| 10   | 201403   | PROTO                 | Eduad                             | Timo         | DE         |                    | (2)         |
| 11   | 201150   | PRO10                 | Schod                             | Paiper       | DE         |                    | 8           |
| 12   | 2000885  | PRO10                 | Kolbe                             | Klaue        | DE         |                    | -           |
| 13   | 100050   | PRO10                 | Seiler                            | Christian    | CH         |                    | B           |
| 14   | 100304   | PRO10                 | Devble                            | Steven       | CH         |                    | 8           |
| 15   | 100377   | PRO10                 | Asmer                             | Kai          | DE         |                    | A           |
| 4= B | ack      |                       |                                   | 1 2 Next     |            |                    |             |

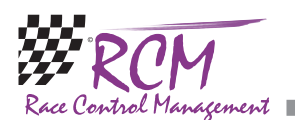

## 5 Archive Events

Following this tab a list of all events are displayed already published on MyRCM. By clicking on the name of a host, all events published by this organizer are displayed.

|         | = 🖂 💶 📰 🖿                         | •                     | Sponsors                                                                   | Log i          | n   Sign up   Help |
|---------|-----------------------------------|-----------------------|----------------------------------------------------------------------------|----------------|--------------------|
| R       | C Timing                          | P.                    | rc-car-online.de                                                           | Enter search w | PayPar             |
| ONLI    | NE EVENTS UPCOMING EVENTS ARCH    | IVE ERENTS HO         | DST RACEREGISTRATION SEARCH                                                |                |                    |
|         |                                   | _                     |                                                                            | Results 1 -    | 15 from 10558      |
| #       | ~ Host                            | - Block               | ~ Event                                                                    | ~ From         | ~ To               |
| 1       | " Collari Raceway - RC ZONE ASD " | n/a                   | Halloween CUP                                                              | 01.11.2014     | 13.03.2014         |
| 2       | k-stadium                         | FEMCA                 | 2014.03.24K-Stadium月曜ナイトレース                                                | 24.03.2014     | 24.03.2014         |
| 3       | Modelis-Complexo RC - Ortigosa    | Modelis               | OnLine                                                                     | 24.03.2014     | 24.03.2014         |
| 4       | Borg Miniracing Klubb             | NMF                   | SOREX CUP #5 FINALE                                                        | 23.03.2014     | 23.03.2014         |
| 5       | Indoor RC Club Nuclea             | TAMCUPBEL             | TamiyaCup 2014 Nuclea                                                      | 23.03.2014     | 23.03.2014         |
| 6       | Road Race Riccione                | Riccione<br>( Italy ) | Trofeo sociale Open cat. 1/8 - 1/10                                        | 23.03.2014     | 23.03.2014         |
| 7       | MRCZ                              | FBA                   | 4 Uren Van MRCZ                                                            | 23.03.2014     | 23.03.2014         |
| 8       | Radio Racing Cars SA              | AARCMCC               | Club Championship Round 5                                                  | 23.03.2014     | 23.03.2014         |
| 9       | Model Race Genk                   | FBA                   | CK1 1/8 Elektro 1/5 1/8 Promo Nomac                                        | 23.03.2014     | 23.03.2014         |
| 10      | Miniautodromo "La Valletta"       | MFG                   | GARA 2 RALLY                                                               | 23.03.2014     | 23.03.2014         |
| 11      | Luca Musumeci                     | n/a                   | Trofeo di Carnevale 2014                                                   | 23.03.2014     | 23.03.2014         |
| 12      | OneSMini                          | One5Mini              | One5Mini 500 Laps 2014                                                     | 23.03.2014     | 23.03.2014         |
| 13      | avareztanda                       | EFRA                  | 1º PRUEBA II CAMPEONATO EUSKADI 1/8 TT ELECTRICOS 2014                     | 23.03.2014     | 23.03.2014         |
| 14      | AMCA-Apeldoom                     | AMCA<br>Apeldoom      | Club 1 Brandstof                                                           | 23.03.2014     | 23.03.2014         |
| 15      | PSV-Salzburg Automodellsport      | n/a                   | 1. Clubrennen 2014                                                         | 23.03.2014     | 23.03.2014         |
|         |                                   | 1234567               | 8 9 10 11 12 13 14 15 16 17 18 19 20 21 22 23 24 25 26 27 28 29 30 31 Next |                |                    |
| Visitor | Nr. 109'139'210 since 21.12.2007  | Members 1401          | 7 Streaming Clients: 4 v3.5.2 ( 20.03.2014 )                               | Copyright © 2  | 1014 / RC-Timing   |

If you click on the name of the event, you see the start-up window for this event and you can select the reports by clicking on the section as described under "Online Reports".

#### 6 Host

Here a list of all organizers able to publish events on MyRCM is displayed. The columns Location and Country contain additional information. In the last column (you see the quantity of published events of this organizer.

| -       |                                   | • 🔄 🕶                   |                         | Sponsors                                | The second second second second second second second second second second second second second second second s | Log in   Sign up   Help    |
|---------|-----------------------------------|-------------------------|-------------------------|-----------------------------------------|----------------------------------------------------------------------------------------------------|----------------------------|
|         | ANNI MIL                          |                         |                         |                                         |                                                                                                    | Search words.              |
| R       | C Timing                          |                         |                         | See Com 4                               |                                                                                                    | ACCEPTING PayPal           |
| ONLI    | NE EVENTS UPCOMING EVENTS AF      | RCHIVE EVENTS HOST RACE | REGISTRATION SEARCH     |                                         |                                                                                                    |                            |
|         |                                   |                         |                         |                                         | 5                                                                                                    | tesults 1 - 15 from 525    |
| #       |                                   | - Host                  |                         | ~ Location                              | ~ Country                                                                                                    | - Nr. of Events            |
| 1       | " BC Kievelviv "                  |                         |                         | Bologna                                 | Russia                                                                                                    | 13                         |
| 2       | " PC-Repto "                      |                         |                         | Recto                                   | Russia                                                                                                    | 14                         |
| 4       | "Teverola 2.0."                   |                         |                         | CASEDIA                                 | that w                                                                                                    | 1                          |
| 5       | "AADAPTT"                         |                         |                         | Capital Endoral                         | Argentina                                                                                                    | 0                          |
| 6       | "AMT CORRECT Exatenew6ypr"        |                         |                         | Ekaterioburg                            | Russia                                                                                                    | 1                          |
| 7       | "IKAR Club" Chelvabinsk           |                         |                         | Chelvahinsk                             | Russia                                                                                                    | 0                          |
| 8       | "Russian Mini-Z club"             |                         |                         | Moscow                                  | Russia                                                                                                    | 35                         |
| 9       | "The Ukrainian Federation of Mode | Auto Sport"             |                         | Kiev                                    | Ukraine                                                                                                    | 26                         |
| 10      | 1 - Aeroclube da Madeira          |                         |                         | Funchal                                 | Portugal                                                                                                    | 48                         |
| 11      | 1. GMAC-Litschau                  |                         |                         | Litschau                                | Austria                                                                                                    | 7                          |
| 12      | 1. Mini Z Racer CR                |                         |                         | Praha 1                                 | Czech Republic                                                                                                 | 16                         |
| 13      | 1. MRC Wr. Neustadt               |                         |                         | Wr. Neustadt                            | Austria                                                                                                    | 60                         |
| 14      | 1. WBC-Hoheneich                  |                         |                         | Hoheneich                               | Austria                                                                                                    | 3                          |
| 15      | A-Team Graz                       |                         |                         | Lieboch                                 | Austria                                                                                                    | 0                          |
|         |                                   | 1 2 3 4 5 6 7 8 9 10 11 | 12 13 14 15 16 17 18 19 | 9 20 21 22 23 24 25 26 27 28 29 30 31 N | ext                                                                                                    |                            |
| Visitor | Nr. 109'139'191 since 21.12.2007  | Members 14017           | Streaming Clients: 4    | v3.5.2 ( 20.03.2014 )                   | Co                                                                                                    | oyright © 2014 / RC-Timing |

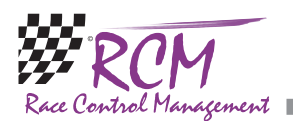

By clicking on the name of the organizer you see a list of all published events of this organizer.

|               | C Timir                            | Ig<br>Ning events arch                                         |            | OST RACEREGISTRATION SEARCH                  | MASTERSO<br>Start der neuen Saisor<br>Infos unter adrenalintage.de | a 2014     | MCC      | ACCEPTING PayPal |
|---------------|------------------------------------|----------------------------------------------------------------|------------|----------------------------------------------|--------------------------------------------------------------------|------------|----------|------------------|
| He<br>LC<br>W | ost:<br>ocation:<br>ountry:<br>eb: | MCC Turkheim e.V.<br>Türkheim<br>Germany<br>http://www.mcc-tue | arkheim.de |                                              |                                                                    |            | wini Car | Club             |
| Eve           | nts Championship                   | i<br>Mart                                                      | Block      | Econol                                       | From                                                               | To         | Count    | Pacorosictration |
|               | MCC Turkhaim a M                   | OV 04/070                                                      | DIOCK      | Nei Dekel 2014                               | ~ FIOII                                                            | 04.05.2014 | Count    | Raceregistration |
| 2             | MCC Turkheim e.V                   | 04/070                                                         | DMC        | Mai - Pokai 2014<br>Oktoberfest Pokal-Reppen | 05.10.2013                                                         | 05.10.2013 | 30       | Raceregistration |
| 2             | MCC Türkheim e.V                   | OV 04/070                                                      | 1000       | Dro Stork Series 21 auf                      | 27.07.2013                                                         | 28.07.2013 | 6        |                  |
| 4             | MCC Türkheim e.V                   | OV 04/070                                                      | 1009       | Dro Stork Series                             | 06.07.2013                                                         | 07 07 2013 | 6        |                  |
| 5             | MCC Turkheim e.V                   | 04/070                                                         | DMC        | 3 SK4 auf Verbrenner-Glatthabn Sud           | 15.06.2013                                                         | 16 06 2013 | 35       |                  |
| 6             | MCC Türkheim e.V                   | . 04/070                                                       | DMC        | 1. SK-Lauf Süd Flektro 2013                  | 18.05.2013                                                         | 19.05.2013 | 27       |                  |
| 7             | MCC Türkheim e V                   | 04/070                                                         | DMC        | Oktoberfestnokal 2012                        | 06 10 2012                                                         | 07 10 2012 | 23       |                  |
| 8             | MCC Turkheim e.V                   | 04/070                                                         | DMC        | Turkheim Deutsche Meisterschaft Pro 10 2012  | 24.08.2012                                                         | 26.08.2012 | 45/0     |                  |
| 0             | MCC Türkheim e.V                   | 04/070                                                         | DMC        | Türkheim Warmup EGPro10                      | 11.08.2012                                                         | 12.08.2012 | 13       |                  |
| 10            | MCC Türkheim e.V                   | . 04/070                                                       | DMC        | LRP HPI Challenge Türkheim                   | 29.07.2012                                                         | 29.07.2012 |          |                  |
| 11            | MCC Türkheim e.V                   | . 04/070                                                       | DMC        | Sportkreismeisterschaftslauf Süd 5. Lauf     | 07.07.2012                                                         | 08.07.2012 | 59       |                  |
| 12            | MCC Turkheim e.V                   | . 04/070                                                       | DMC        | 3. SK-Lauf Sud Elektro 2012                  | 12.05.2012                                                         | 13.05.2012 | 51       |                  |
| 13            | MCC Türkheim e.V                   | . 04/070                                                       | DMC        | LRP-HPI-Challenge 2012 Senden                | 18.03.2012                                                         | 18.03.2012 |          |                  |
| 14            | MCC Türkheim e.V                   |                                                                | DMC        | Oktoberfestpokal 2011                        | 01.10.2011                                                         | 02.10.2011 | 34       |                  |
| 15            | MCC Türkheim e.V                   |                                                                | DMC        | Hobby-Cup-Lauf 2011                          | 14.08.2011                                                         | 14.08.2011 |          |                  |
| ф в           | ack                                |                                                                |            | 1 2 3 Next                                   |                                                                    |            |          |                  |

Select the race by clicking on the name of the race and you will see the start-up screen of this event. Clicking on a section leads you to the reports as described above under "Online Reports".

## 7 Raceregistration

A list of all events is displayed offering the online race registration on MyRCM. Just click on Raceregistration in the line of event you want to enter and a new window with the entry form opens.

|         | =                                  | •            | s                                                        | ponsors                                                             |            |         | Log in   Sign up   He   |
|---------|------------------------------------|--------------|----------------------------------------------------------|---------------------------------------------------------------------|------------|---------|-------------------------|
| R       | C Timing                           | 2            |                                                          | MASTERSON<br>Start der neuen Salson<br>Infos unter adrenalintage.de | a 2014     | Enter   | search word             |
| ONLI    | RE EVENTS UPCOMING EVENTS ARCH     | IVE EVENTS   | IOST RACEREGISTRATION SEARCH                             |                                                                     | -          |         |                         |
|         |                                    |              |                                                          |                                                                     |            | Resu    | llts 136 - 150 from 316 |
| #       | ~ Host                             | - Block      | ~ Event                                                  | ~ From                                                              | - To       | - Count | Raceregistration        |
| 136     | Miniautodromo "La Valletta"        | MFG          | SECONDA GARA SOCIALE                                     | 27.04.2014                                                          | 27.04.2014 | 3       | Raceregistration        |
| 137     | " Collari Raceway - RC ZONE ASD "  | n/a          | MayDay 38°Birthday Truck                                 | 01.05.2014                                                          | 04.05.2014 | 1       | Raceregistration        |
| 138     | RCracer                            | EFRA         | Russian CUP off-road 1/10 - round 1 (Moscow, Krylatskoe) | 01.05.2014                                                          | 02.05.2014 | 0       | Raceregistration        |
| 139     | Model Auto Club Heemstede          | NOMAC        | ZAC Clubwedstrijd 2                                      | 02.05.2014                                                          | 03.05.2014 | 0       | Raceregistration        |
| 140     | HUDY RACING ARENA Trendin          | XRAY         | XRAY CHALLENGE GRAND FINAL 2014                          | 02.05.2014                                                          | 04.05.2014 | 6       | Raceregistration        |
| 141     | Mini Racing Ticino e Moesa         | SRCCA        | GP EFRA 1/8 + 1/10 Lostallo Switzerland                  | 02.05.2014                                                          | 04.05.2014 | 8       | Raceregistration        |
| 142     | RCR-Linz                           | <b>ÖFMAV</b> | 2. RCR-Linz Clublauf 2014                                | 02.05.2014                                                          | 03.05.2014 | 2       | Raceregistration        |
| 143     | 1. MRC Wr.Neustadt                 | OFMAV        | Big Opening Race 2014                                    | 02.05.2014                                                          | 04.05.2014 | 11/21   | Raceregistration        |
| 144     | Z Racers                           | ZRACERS      | Z Racers Open 2014                                       | 02.05.2014                                                          | 04.05.2014 | 23/0    | Raceregistration        |
| 145     | Model Auto Club Heemstede          | NOMAC        | BC Clubwedstrijd 2                                       | 03.05.2014                                                          | 04.05.2014 | 1       | Raceregistration        |
| 146     | MCC Türkheim e.V. OV 04/070        | DMC          | Mai - Pokal 2014                                         | 03.05.2014                                                          | 04.05.2014 | 1       | Raceregistration        |
| 147     | Lørenskog Modelibilklubb           | NMF          | Norges Cup 1 1:10 IC Track                               | 03.05.2014                                                          | 03.05.2014 | 1       | Raceregistration        |
| 148     | M.A.C. de Baanbrekers              | EFRA         | GP 1:5                                                   | 03.05.2014                                                          | 04.05.2014 | 69      | Raceregistration        |
| 149     | Lorenskog Modellbilklubb           | NMF          | Norges Cup 1 1:10 Elektro Modified + Support klasser     | 04.05.2014                                                          | 04.05.2014 | 1       | Raceregistration        |
| 150     | Modellrenngemeinschaft Dogern e.V. | DMC          | 2. Lauf zur Clubmeisterschaft 2014                       | 04.05.2014                                                          | 04.05.2014 | 2       | Raceregistration        |
|         |                                    |              | Back 1 2 3 4 5 6 7 8 9 10 11 12 13 14 15 16 17 18 19     | 20 21 22 Next                                                       |            |         |                         |
| visitor | Nr. 109'140'325 since 21.12.2007   | Members 140  | 17 Streaming Clients: 4 v3.5.2 ( 20.03.2014              |                                                                     |            | Cop     | right © 2014 / RC-Timin |

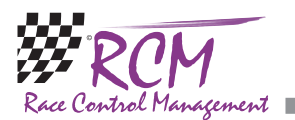

If you are not logged in on MYRCM as a user or you do not have an user account. You can click on one of the links on top. By clicking on "link to the MyRCM Login page" you can log in and after that you will be redirected to the Raceregistration. The "link to the MyRCM registration page" allows you to open a new user account on MyRCM.

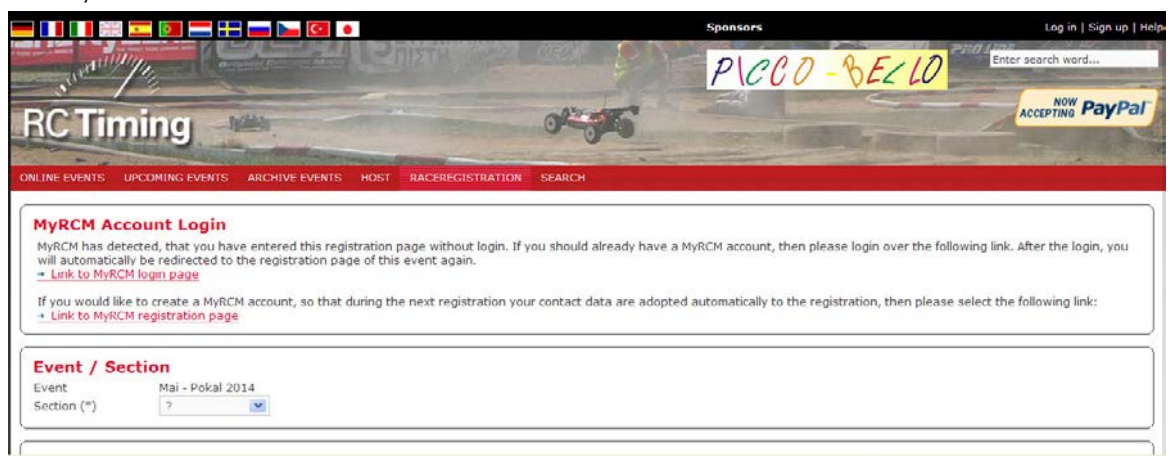

Below you have to enter all the details. All fields marked with an "\*" are mandatory. After entering all details you have to click on Commit (in the left lower corner) to send the entry form.

| - internet                                                                                                    |                                                                                                    | 2 PRISTR                                                                                   | States States                                                                                            | DIAAD                                            | AFID                                                | Enter search word           |
|----------------------------------------------------------------------------------------------------|----------------------------------------------------------------------------------------------------|--------------------------------------------------------------------------------------------|----------------------------------------------------------------------------------------------------|--------------------------------------------------|-----------------------------------------------------|-----------------------------|
| - State                                                                                                    | a de la compañía de la compañía de |                                                                                            |                                                                                                    | PICCO                                            | - 05210                                             | NON                         |
| <b>RC</b> Timi                                                                                                    | ing was                                                                                                    |                                                                                            | 04355                                                                                                    |                                                  |                                                     | ACCEPTING PayPal            |
|                                                                                                    |                                                                                                    |                                                                                            | -                                                                                                    | a the second                                     | and the second second                               | and the second second       |
| and a set of the                                                                                                    |                                                                                                    |                                                                                            |                                                                                                    |                                                  |                                                     | 1                           |
| MyRCM Acco<br>MyRCM has detect<br>login, you will au<br>+ unk to MyRCM.<br>If you would like<br>link:<br>+ Unk to MyRCM. | unt Login<br>Red, Chat you have entered<br>Remaileally be redirected<br>legin page<br>To create a MyRCM accour<br>regulitation page                                                                                                    | d Sha registration page wi<br>to Sha registration page of<br>nt, so Shat during Sha next ( | theut legin. If you alteuld eireedy hav<br>f this event egeln.<br>registration your contact dats are ado | e a MyRCM account, th<br>pted automatically to t | en please legin over Ør<br>Re registration, then pl | e following link, After the |
| Event / Sect                                                                                                    | ion                                                                                                    |                                                                                            |                                                                                                    |                                                  |                                                     | í                           |
| Eveni                                                                                                    | Mai - Pokal 2014                                                                                                    |                                                                                            |                                                                                                    |                                                  |                                                     |                             |
| Scolon (*)                                                                                                    | 1                                                                                                    | *                                                                                          |                                                                                                    |                                                  |                                                     |                             |
| Derticular                                                                                                    |                                                                                                    |                                                                                            |                                                                                                    |                                                  |                                                     | i                           |
| Last                                                                                                    |                                                                                                    |                                                                                            | Driver Nr.                                                                                               |                                                  | 3                                                   |                             |
| Name (*)                                                                                                    |                                                                                                    |                                                                                            | dub                                                                                                    |                                                  |                                                     |                             |
| Name                                                                                                    |                                                                                                    |                                                                                            | Team                                                                                                    |                                                  | 8                                                   |                             |
| (*)<br>Addrexa                                                                                                    |                                                                                                    |                                                                                            | Block                                                                                                    | -                                                |                                                     |                             |
| (^)<br>Z)p /                                                                                                    | 0                                                                                                    |                                                                                            |                                                                                                    |                                                  |                                                     |                             |
| Locstion (*)                                                                                                    |                                                                                                    |                                                                                            |                                                                                                    |                                                  |                                                     |                             |
| Country 7                                                                                                    |                                                                                                    |                                                                                            | ~                                                                                                    |                                                  |                                                     |                             |
| EMail                                                                                                    |                                                                                                    |                                                                                            |                                                                                                    |                                                  |                                                     |                             |
| Phone                                                                                                    |                                                                                                    |                                                                                            |                                                                                                    |                                                  |                                                     |                             |
| Birthday                                                                                                    | (DD.MM.YYYY)                                                                                                    |                                                                                            |                                                                                                    |                                                  |                                                     |                             |
| ussi Nome<br>Rest Name<br>Frequencies<br>Requency 1 (*)<br>Requency 2 (*)<br>Requency 3<br>Requency 4<br>Requency 5      | / Transponder                                                                                                    | 9.                                                                                         | Transponder / C<br>Transponder / C<br>Transponder / C<br>Transponder / C                                 | artd 1<br>artd 2<br>artd 3<br>artd 4             | 0 0 0 0                                             |                             |
| Licensing<br>Dochae Nr.<br>Dochae AddOn                                                                                  |                                                                                                    |                                                                                            |                                                                                                    |                                                  |                                                     |                             |
| Modeldata                                                                                                    | x*)                                                                                                    | 10                                                                                         |                                                                                                    | -0                                               |                                                     | <u> </u>                    |
| Medel                                                                                                    | 2                                                                                                    |                                                                                            | Engine                                                                                                   | 2                                                |                                                     | <u>.</u>                    |
| Body<br>Redio                                                                                                    |                                                                                                    |                                                                                            | Tire                                                                                                    |                                                  |                                                     |                             |
|                                                                                                    |                                                                                                    |                                                                                            | 100000000C                                                                                               |                                                  |                                                     | ]                           |
| General                                                                                                    |                                                                                                    |                                                                                            |                                                                                                    |                                                  |                                                     |                             |
| Comment                                                                                                    |                                                                                                    |                                                                                            |                                                                                                    |                                                  |                                                     |                             |
|                                                                                                    |                                                                                                    |                                                                                            |                                                                                                    |                                                  |                                                     |                             |
|                                                                                                    |                                                                                                    |                                                                                            |                                                                                                    |                                                  |                                                     |                             |
|                                                                                                    |                                                                                                    | 1                                                                                          |                                                                                                    |                                                  |                                                     | -                           |
| ammit Clear Se                                                                                                    |                                                                                                    | 10                                                                                         |                                                                                                    |                                                  |                                                     |                             |

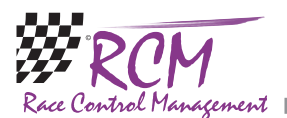

If you have not entered all mandatory details in a correct way, the background of the input fields for the necessary details changes to pale red and you can complete your entryform.

| Comm | Clear | Back    |
|------|-------|---------|
|      |       |         |
|      | Comm  | Commity |

After a short time you see a notice, that your entry is registered. Besides of that an email is send to you to confirm your entry.

| AC-Timing                                                                                                    |                                                     | Log in   Sign up                               |
|----------------------------------------------------------------------------------------------------|-----------------------------------------------------|------------------------------------------------|
| Online Events Upcoming Events Archive Events Host                                                                                                    | Raceregistration                                    | Enter search word                              |
| Registration Confirmation<br>Thank you very much for your race registration.<br>You will receive a registration confirmation mail within the next few minu<br>MyRCM Account Registration<br>If you would like to create a MyRCM account, please select the following lir<br>to the MyRCM account registration page.<br>• Link to MyRCM registration page | tes.<br>ik. The entered contact data from the event | registration will automatically be transferred |
| Further Links<br>• Back to registrations<br>• Register more race registrations<br>RC Timing                                                                                                    | k≱                                                  |                                                |
| Online Visitors: 136                                                                                                    |                                                     |                                                |

If you do not have an account on MyRCM already, you can now create one with the "link to the MyRCM Sign Up page". The personal data you have entered in the race registration will be taken over to the account.

By using the link "enter additional race registrations" you can enter additional registrations for that particular race without the detour on the race registration page.

### 8 Signed-up MyRCM-User

You can sign up to MyRCM as registered user. This gives you the advantage (for registered user of RC-Timing programs there are some additional features available, please refer to the user manual of the customer zone of MyRCM) that all your data is directly used at the registration for events. In addition you weill receive a newsletter if you want.

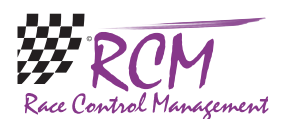

#### 8.1 Sign up

Just click on "sign up" in the upper right part of the header.

| Log in  |   |
|---------|---|
| 205 111 |   |
|         | 0 |
|         | 0 |

A windows opens where you can enter all your data. All lines marked with an asterix are compulsory.

|                                    |                                                                                                    | Sponsora  | Log in   Sign up   I          |
|------------------------------------|----------------------------------------------------------------------------------------------------|-----------|-------------------------------|
| he                                 |                                                                                                    | 01000     | -10                           |
| Sull see a                         | (Decentral Control of Control of | P\CC0-66  | 210                           |
| A Real Property and the            | and the second second se                                                                                                    | CO BOOK O | Now PayPal                    |
| <b>C</b> Timina                    | The second states                                                                                                    |           | Accepting . ayr ci            |
|                                    | Change and the second second sec                                                                                                    |           | - A Contraction of the second |
| ALINE EVENTS UPCOMING EV           | ENTS ARCHIVE EVENTS HOST RACEREGISTRATION                                                                                                    | SEARCH    |                               |
|                                    |                                                                                                    |           |                               |
| Welcome to MyRCM                   |                                                                                                    |           |                               |
| The sign up on MyRCH is for free   | As registered user on MyRCM you will have the following benef                                                                                                    | its:      |                               |
| - Newsletter (if activated in your | account)                                                                                                    |           |                               |
|                                    | and a more the contacts only and mind out presentation y                                                                                                    |           |                               |
| Contact data                       |                                                                                                    |           |                               |
| Enimation (T)                      | Mr. 10                                                                                                    |           |                               |
| Last Name (*)                      |                                                                                                    |           |                               |
| First Name (*)                     |                                                                                                    |           |                               |
| Address (*)                        |                                                                                                    |           |                               |
| (ip / Location (*)                 |                                                                                                    |           |                               |
| Country (*)                        | 7                                                                                                    |           |                               |
| hone                               |                                                                                                    |           |                               |
| ax                                 |                                                                                                    |           |                               |
| fobile                             |                                                                                                    |           |                               |
| Mail (*)                           |                                                                                                    |           |                               |
| lirthday                           | (DD.MM.1111)                                                                                                    |           |                               |
| Yeb                                |                                                                                                    |           |                               |
|                                    |                                                                                                    |           |                               |
| Frequencies                        |                                                                                                    |           |                               |
| Requestry 1                        | (33 333)                                                                                                    |           |                               |
| requency 2                         |                                                                                                    |           |                               |
| requency 3                         |                                                                                                    |           |                               |
| Frequency 4                        |                                                                                                    |           |                               |
| Frequency 5                        | 2.4 GHz (Spectrum)                                                                                                    |           |                               |
|                                    |                                                                                                    |           |                               |
| Transponder                        |                                                                                                    |           |                               |
| Transponder / Carld 1              | 0                                                                                                    |           |                               |
| Transponder / Carld 2              | 0                                                                                                    |           |                               |
| Transponder / Carld 3              | 0                                                                                                    |           |                               |
| Transponder / Carld 4              | 0                                                                                                    |           |                               |
|                                    | 2 million (1997) (1997) (1997)                                                                                                    |           |                               |
| Licensing                          |                                                                                                    |           |                               |
| Block                              | 7 50                                                                                                    |           |                               |
| Club                               |                                                                                                    |           |                               |
| Jicense Nr.                        |                                                                                                    |           |                               |
| Licence AddOn                      |                                                                                                    |           |                               |
| Terror Martine Terr                |                                                                                                    |           |                               |
| Account data                       |                                                                                                    |           |                               |
| Jsername (*)                       |                                                                                                    |           |                               |
| essword (*)                        |                                                                                                    |           |                               |
| Reenter password (*)               |                                                                                                    |           |                               |
|                                    | ( The password must be at least 8 characters long. )                                                                                                    |           |                               |
|                                    |                                                                                                    |           |                               |
|                                    |                                                                                                    |           |                               |
| nmit                               |                                                                                                    |           |                               |

At the end of the input mask, you have to enter your username and your password. Finally you commit your registration.

| RC-Timing                                                                                                    | Log in   Sign up             |
|----------------------------------------------------------------------------------------------------|------------------------------|
| Online Events Upcoming Events Archive Events Host Raceregistration                                                                                                    | Enter search word            |
| Welcome to MyRCM<br>Thank you for registering with MyRCM.<br>Your account has been created, but not yet activated. We have just sent you a confirmation email to the email ad<br>Youll probably find that the message is already in our inbox.<br>Simply click on the link in the email to complete your registration.<br>Kind regards<br>Your MyRCM team | dress helner.martin@rcp.ch.  |
| Online Visitors: 68<br>Visitor Wr. 1943255 since 21.12.2007 V1.3.1 (21.11.2008 )                                                                                                    | Copyright © 2008 / RC-Timing |

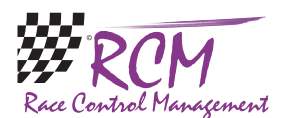

After that you receive an email with a link you have to click on to confirm your registration.

#### 8.2 Log in

When you visit MyRCM the next time, you can log in as registered user. Click on "log in" in the upper right part of the website header. After that you have to enter your username and your password.

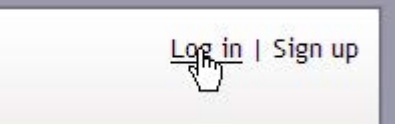

After having logged in, you will be directed to the page of the available race registrations. You can now select the race you want to participate and fill in the race registration. Your personal data of your account will be automatically used.

#### 8.3 Administration

Being logged in as a user on MyRCM you have an additional tab "Administration" in the menu. With this tab you can change your personal data as well as your password.

| MyRCM Online Serv                       | vices - Windows Internet Exp          | lorer                                                |                                 |
|-----------------------------------------|---------------------------------------|------------------------------------------------------|---------------------------------|
| 🔊 🗸 🖉 http://www.m                      | yrcm.ch/myrcm/main?hId[1]=adm&pLa=en& | hId[2]=pwd 🖌 🖌                                       | X Live Search                   |
| atei Bearbeiten Ansicht I               | Favoriten Extras ?                    |                                                      |                                 |
| 🔗 🎯 MyRCM Online Se                     | rvices                                | <u>ن</u> ا                                           | 🔯 🔹 🖶 🔹 🔂 Seite 🔹 🍈 Extras 💌    |
| Contine Events                          | -Timing                               | Host Raceregistration Administration                 | Logout<br>Welcome Heiner Martin |
| You are here: Administratio             | n / Password change                   |                                                      |                                 |
| Administration                          | Password change                       | e                                                    |                                 |
| Registrations                           | Password to date                      |                                                      |                                 |
| Account Settings                        | New password                          |                                                      |                                 |
| Password change<br>Internal Messages    | Re-enter new password                 | ( The password must be at least 8 characters long. ) |                                 |
| MyRCM Downloads                         |                                       |                                                      | Commit                          |
| Online Visitors: 135<br>Visitor Nr. 1,5 | 15,198 since 21.12.2007               | v1.3.11 ( 13.03.7009 )                               | Copyright © 2008 / RC-Timing    |
|                                         |                                       |                                                      |                                 |
| tig                                     |                                       | 😜 Internet                                           | <b>%</b> 100% -                 |

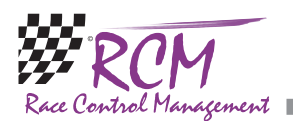

Further on you can edit your race registrations. Click on the menuitem "Registrations" and you see a list of all your registrations. If a race is already goner, you can only see your data, otherwise click on one of the buttons at the end of the line. With the left one you can edit your data, with the right one you can delete your registration.

|                    | X={{                 |       |         | 19                     |                |         |                |             |                    |
|--------------------|----------------------|-------|---------|------------------------|----------------|---------|----------------|-------------|--------------------|
| Unline Events      | Upcoming Events      |       | Archive | Events Host            | Raceregistra   | tion    | Administration | Enter searc | h word             |
| ou are here: Admir | istration / Registra | tions | ;       |                        |                |         |                |             | I 💥 🎞 ∺            |
|                    |                      | R     | egist   | rations                |                |         |                |             |                    |
| Administration     | F                    |       |         |                        |                |         |                | Re          | sults 1 - 1 from 1 |
| Registrations      |                      | #     | ^ Key   | ^ Event                | ~              | Section | ^ Surname      | ^ Prename   | Functions          |
| Account Setting    | şs                   | 1     | 1875    | Test for MyRCM Manuals | Te             | st      | Martin         | Heiner      |                    |
| Password chang     | je .                 |       |         |                        |                | 1       |                |             | U                  |
| Internal Messag    | ges                  |       |         |                        |                |         |                |             |                    |
| MyRCM Downlo       | ads                  |       |         |                        |                |         |                |             |                    |
| Online Visitors:   | 136                  | - 21  | 12 2007 | ut 2.44                | ( 12 02 2000 ) |         |                | Convight @  | 2009 / DC Timing   |

## 9 Schlussbemerkungen

Enjoy www.myrcm.ch! If you have any questions or any problems please contact us. Simply write an email to support@rc-timing.ch. RC-Timing Felix Romer Talackerstrasse 45 CH-8156 Oberhasli